# HRTU8180F 型低功耗智能遥测终端 使用说明书

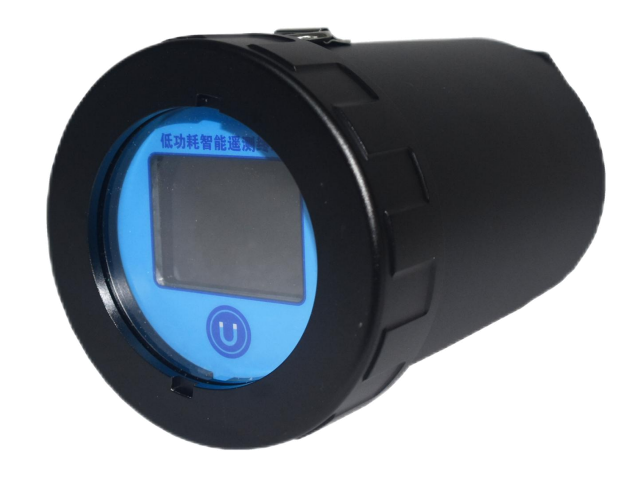

陕西恒瑞测控系统有限公司

### 版权声明:

本使用手册包含的所有内容均受《中华人民共和国著作权法》的保护,未经陕西恒瑞 测控系统有限公司的书面授权,任何组织和个人不得以任何形式或手段对整个手册和部分 内容进行复制和转载,并不得以任何形式传播。

#### 注意:

由于产品改进、程序升级或其他原因,本文档内容会不定期进行更新。除非另有约 定,本文档仅作为使用指导,本文档中的所有陈述、信息和建议不构成任何明示或暗示的 担保。

### 前言

尊敬的客户,感谢您选择陕西恒瑞测控系统有限公司的产品,衷心希望我们的产品能 够为您创造更多价值。本手册介绍了设备的性能特点和技术指标、安装使用方法等内容, 文中包含产品的相关重要信息。为确保设备的正常、高效使用,请您务必在设备使用之前 仔细阅读本手册,严格按照本手册的说明进行操作,保证产品使用的安全性和规范性。如 果在使用过程中有任何疑问,可随时与本公司客户服务中心联系,我公司将及时由专业技 术工程师为您提供服务。

#### 陕西恒瑞测控系统有限公司

地址:陕西宝鸡渭滨区巨福路 30 号创业大厦

- 邮编: 721007
- 电话: 0917-3208958
- 网址: http://www.xahr.net.cn

## 第一章 概述

### 1.1 产品简介

HRTU8180F型低功耗智能遥测终端采用高性能锂电池供电,具备仪表数据采集、设备状态监测和 4G远程通信等功能,特别适用于无市电供电条件、防水/防尘要求高的监测现场,在供排水/石油/热力/ 燃气管网监测、地下水监测、油田长停井监测、液位监测等领域广泛应用。

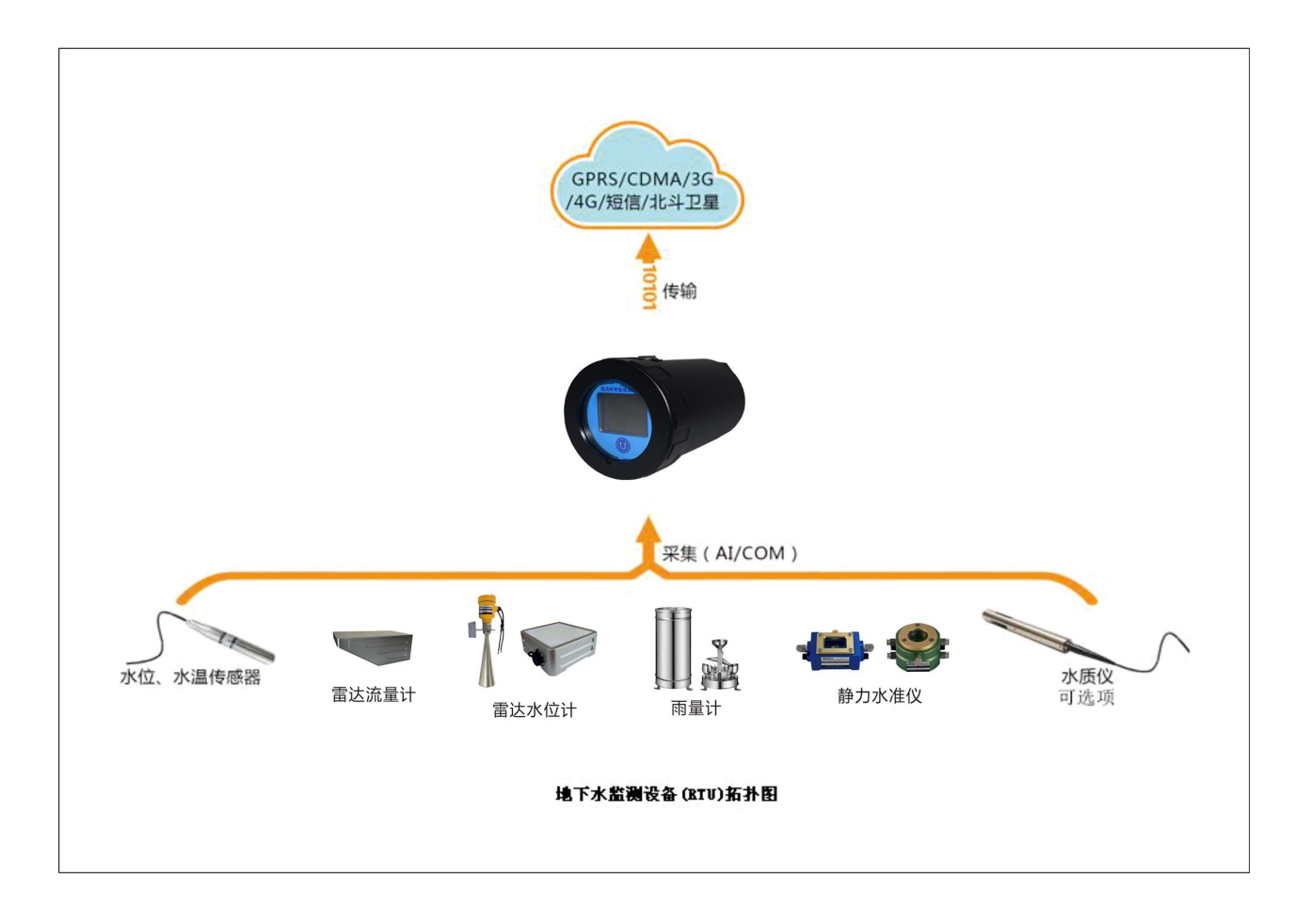

### 1.2 产品功能

数据采集:定时采集串口仪表检测数据,如液位计、流量计等。 远程通信:定时通过 4G 网络与监控中心进行数据通信。 远程维护:支持远程参数设置、程序升级。 近距离维护:支持手机 APP 通过蓝牙对设备进行参数设置。

### 1.3 产品特点

- ◆ 防护等级 IP68。
- ◆ 内置气压计。
- ◆ 高清屏幕显示、自动息屏。

- ◆ 符合水文、水资源、环保、MQTT、国家地下水等多种通信规约。
- ◆ 预留 RS232 串口,可外接北斗等串口设备。
- ◆ 结构紧凑、尺寸小巧、安装简便。
- ◆ 微功耗设计, 电流低至 uA 级, 延长维护周期。
- ◆ 自定义 modbus-RTU 通讯协议。
- ◆ 内置可更换锂电池组,可外接大容量电池组或太阳能供电系统。
- ◆ 适用于多种恶劣环境,如窨井、野外等。

#### 1.4 产品技术参数

- ◆ 接口: 2 路串口(RS485 和 RS232 各 1 路)
- ◆ 通信方式: 4G、蓝牙、串口
- ◆ 通信误码率: ≤10E-6
- ◆ 休眠电流: ≤ 100uA
- ◆ 供电电压: DC 7-26V; 默认 12V
- ◆ 外形尺寸: 180.5mm\*112mm
- ◆ SIM 卡类型: Micro SIM
- ◆ 工作环境:温度:-40~+85℃;湿度: ≤95%
- ◆ 存储容量: 默认 32Mb 存储, 可定制 256Mb
- ◆ 电池容量: 19000mAh (参照国家地下水规约,电池理论使用寿命≥3年)
- ◆ 调试串口波特率: 115200

#### 1.5 产品外形、结构定义、接口说明

1.5.1 产品结构

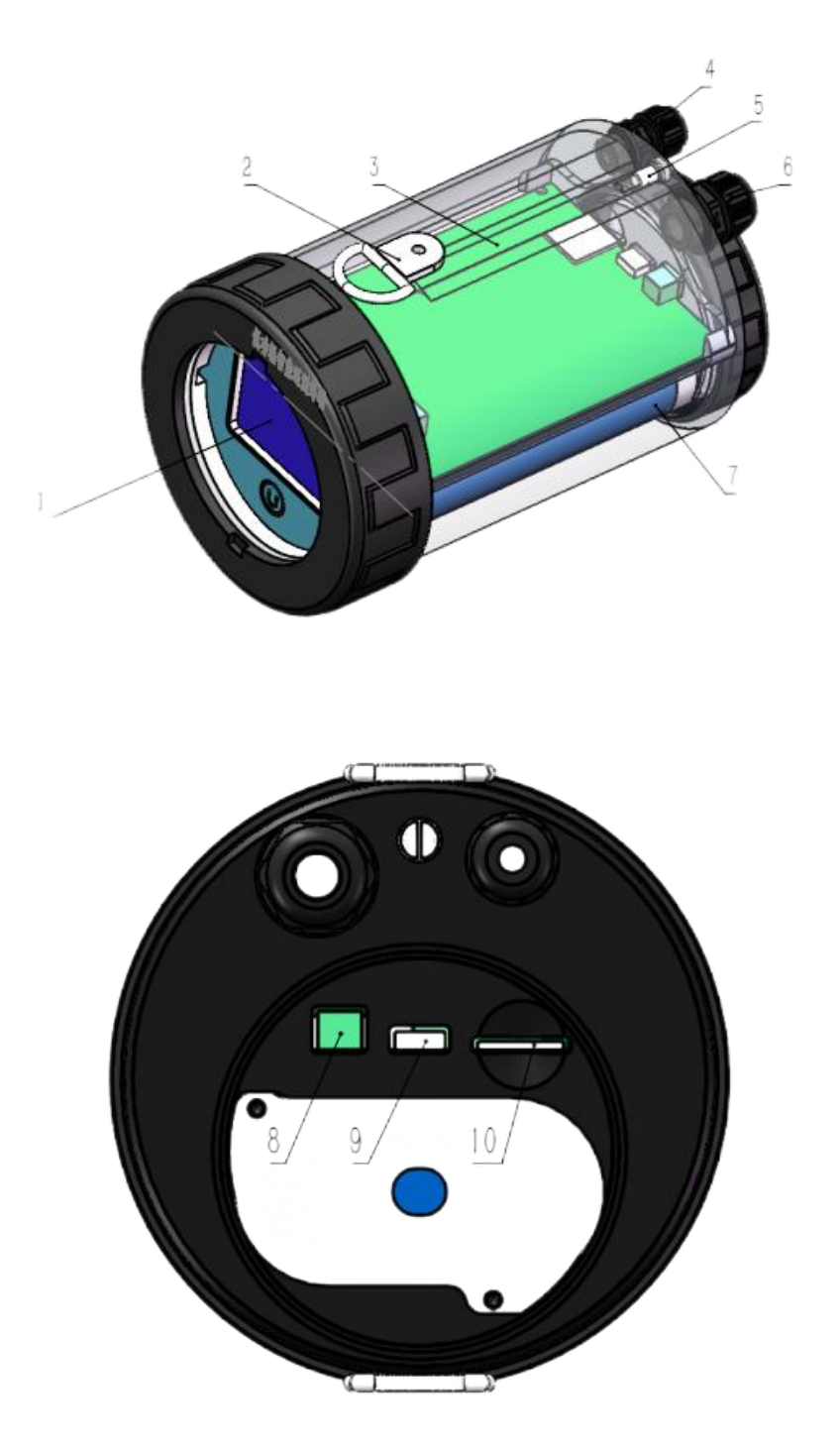

1、屏幕; 2、挂耳; 3、主板; 4、天线引线防水头; 5、防水透气阀; 6、传感器引线防水头; 7、电池 组; 8、电池插头; 9、Type-C 调试接口; 10、Micro SIM 卡插槽

### 1.5.2 屏显

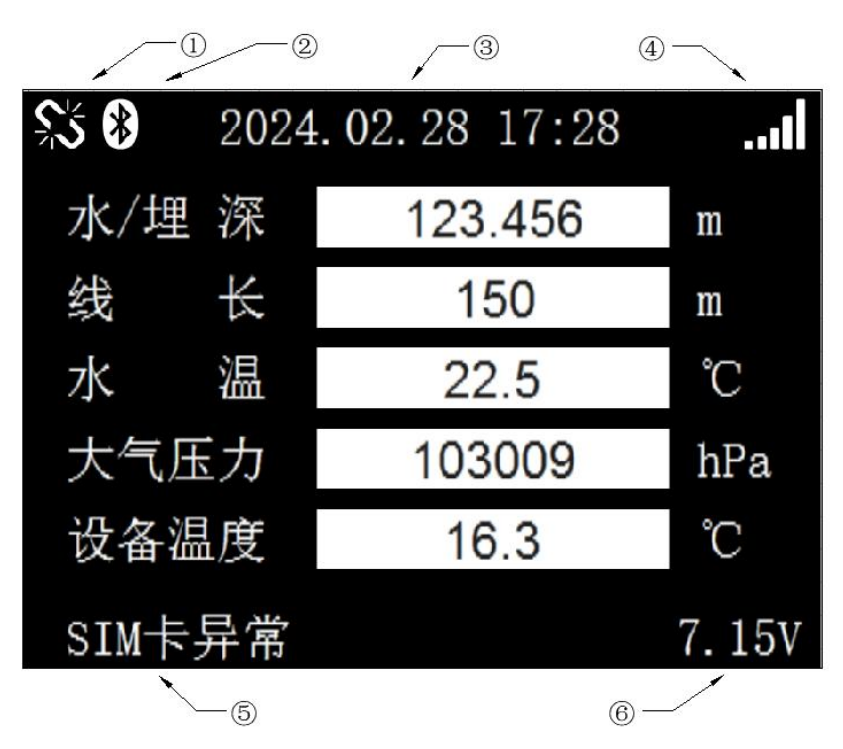

①传感器通讯报警;②蓝牙已连接;③设备系统时间;④信号强度;⑤设备联网状态;⑥电源电压注:屏显界面因所连接传感器或通讯规约不同而有所差异。

### 1.6 产品出厂配置

| • | HRTU8180F | 1套          |
|---|-----------|-------------|
| • | 使用说明书     | 1份          |
| • | 吸盘天线      | 1支          |
| • | 物联网卡      | 1片(以订货合同为准) |

开箱后请清点物品数量,具体的数量与用户订货合同一致,若发现破损、丢失、配件不符,请及时 与厂家联系。

### 第二章 安装与使用

#### 2.1 储存、运输与安装

设备或电池应储存在凉爽、清洁、干燥的环境中,推荐温度≤30℃,相对湿度≤60%,应避免与腐 蚀性物质接触,避免剧烈撞击,远离火源或热源。

设备或电池在运输过程中,应避免日晒、火烤、雨淋、水浸及与腐蚀性物质放在一起;运输和装卸 中的冲击、震动应限制在最小程度。

2.2 使用说明

首次使用时,逆时针拧开电池仓盖,对插电池插头,然后顺时针拧紧电池仓盖和主机仓盖。

2.3 更换电池和 SIM 卡

逆时针拧开电池仓盖,拔出电池插头,使用螺丝刀取下电池密封盖,从压线端子分别取下电池引 线,掰开黑色电池线固定器,取出电池,更换新电池后逆序安装,然后顺时针拧紧电池仓盖。

注: 从压线端子取出引线时需做好引线绝缘,避免正负极短接; 请勿更换未经测试验证的电池, 私自更 换未经验证的电池可能会损害设备, 甚至有发生起火的风险。

设备出厂己内置 SIM 卡,若需更换 SIM 卡,请依如下顺序操作。首先逆时针拧开电池仓盖,拔下电池插头,按压取下原卡,插入新卡,然后插入电池插头,拧紧电池仓盖。

# 第三章 工具软件及使用

设备在使用之前需进行参数设置,参数设置需使用标配的设参软件,将测站地址、网络参数、串口 参数等设置到模块中。

本章介绍仪器的参数设置、组网模式。

#### 3.1 手机 APP 工具软件

应用手机蓝牙设备,与HRTU8180F的蓝牙链接,来实现手机 APP 对设备的参数设置以及调试。

#### 3.1.1 手机 APP 软件安装

将 APP 安装包拷贝到手机中,点击安装即可。

注: 要求手机为安卓系统,且 Android 版本 4.4 以上。

#### 3.1.2 手机 APP 软件应用

手机 APP 软件应用的操作步骤(以国家地下水规约为例):

#### 1、 软件连接

- ① 开启手机蓝牙功能,运行 APP,进入 APP 主界面。
- ② 将天线吸盘置于磁铁标识上方停留 1-2 秒,唤醒 HRTU8180F 屏幕和蓝牙。
- ③ 点击"蓝牙状态:未连接",待列表内扫描到该设备后,点击连接。蓝牙名称默认以字母G开

头。

④ 连接成功后,手机 APP 蓝牙状态随即显示"已连接",设备屏幕同步显示蓝牙标识。

| 40 111 余 配             | * 🔳 |
|------------------------|-----|
| 首页                     |     |
| 蓝牙状态: <mark>未连接</mark> | >   |
| ● 运行参数                 | >   |
| 系统参数                   | >   |
| <b>~</b> 信道设置          | >   |
| ✤ 传感器设置                | >   |
| 手写指令                   | >   |

#### 2、参数维护

设置模块的串口参数、网络参数等。设备参数为逐条保存,输入完数值后,点击手机 键盘"发送"键保存,界面随即弹出"成功"提示字样。

① 点击界面上的"系统参数",进入参数维护界面。

② 可修改报文通讯密码、采集间隔、传感器上电延迟,也可进行恢复出厂设置和设备校时的操作。设备唯一编码为设备出厂编码,不可修改。采集间隔即传感器定时采集数据并存储的时间间隔。起始时刻为每日上报的基准时,默认为每日8:00。可根据所连接传感器的不同,设置对应的传感器上电延迟。点击恢复出厂设置可恢复设备所有默认参数。点击设备校时可手动设置设备系统时间。

| 08:33 🛍 🧙 🖬 | * 💻                 |
|-------------|---------------------|
| < :         | 系统参数                |
| 设备唯一编码      | 124019001           |
| 通讯密码        | 0C51                |
| 采集间隔        | 1小时                 |
| 传感器上电延迟     | ₹ 4                 |
| 系统时间        | 2024-02-21 08:33:43 |
| 校时模式        | 网络校时                |
| 设备固件版本      | 01.03               |
| 恢复出厂设置      | 设备校时                |

③ 设备支持上报 4 个中心服务器,点击信道设置可对信道分别进行配置。勾选是否启用可选择是 否启用此信道。测站地址依通讯规约规则设置。服务器地址栏输入服务器固定 IP 地址或者域名。端口 号输入该通讯服务的端口号。APN、APN 用户名、APN 密码默认为空,只有在使用 APN 专用卡才需配 置。联网协议可选 TCP 或 UDP, 需与端口的协议一致。联网状态可监测该信道联网的实时状态。

| 08:33 🏗 🗢 ଲି 🛛 🔧 🔳 |     |          |         |
|--------------------|-----|----------|---------|
|                    | 信道  | 设置       |         |
| 信道1                | 信道2 | 信道3      | 信道4     |
| 是否启用               |     |          |         |
| 测站地址               |     | 0024     | 4020001 |
| 服务器地               | 址   | 123.139. | 116.151 |
| 端口号                |     |          | 1005    |
| APN                |     |          |         |
| APN用户:             | 名   |          |         |
| APN密码              |     |          |         |
| 中心站地               | 址   |          | 1       |
| 联网类型               |     |          | TCP     |
| 联网状态               |     | 连接服      | 务器失败    |

④ 点击"传感器设置"可对传感器的采集参数分别进行配置,根据所连接传感器的类型,选择是 否启用该传感器。可设置传感器的设备地址、功能码、寄存器地址、数据长度、字节顺序、数据类型、 系数和投入线长等。

| ຍ8:34 ສິຟ ຈີ 🛍 🔺 📻 |         |  |
|--------------------|---------|--|
| 传感器设置              |         |  |
|                    | 水温      |  |
|                    |         |  |
|                    | 1       |  |
|                    | 3       |  |
|                    | 1       |  |
|                    | 2       |  |
|                    | ABCD    |  |
|                    | 整数      |  |
|                    | -0.0010 |  |
|                    | 50.0000 |  |
|                    | 传感器设置   |  |

注: 待采集设备串口参数与 HRTU8180F 默认值请保持一致。

波特率:默认 9600。 校验:默认 N。 数据位数:默认 8。 停止位:默认 1。

#### 2、 数据调试

点击"运行参数"可查看设备测站地址、系统时间、联网状态、信号强度、电源电 压、传感器实时数据。显示内容会因所连接传感器的差异而有所不同。

| 08:33 🗊 🛜 🔀 | * 📟                 |
|-------------|---------------------|
| <           | 运行参数                |
| 测站地址        | 0024020001          |
| 系统时间        | 2024-02-21 08:33:33 |
| 联网状态        | 连接服务器失败             |
| 信号强度        | 31                  |
| 电源电压        | 13.64               |
| 水位埋深        | 0.000               |
| 水温          | 0.0                 |

# 第四章 故障分析与排除

| 序号 | 故障现象     | 可能出现的原因                                               | 处理措施                                          |
|----|----------|-------------------------------------------------------|-----------------------------------------------|
| 1  | 不开机      | ◆ 电池插头松动、电池亏电。                                        | <ul><li>◆ 检查电池电压和供电线路是否</li><li>正常。</li></ul> |
|    | 网络错误     | <ul> <li>◆ 未安装 SIM 卡或 SIM 卡安装</li> <li>有误。</li> </ul> | ◆ 检查 SIM。                                     |
|    |          | ◆ 资费不足。                                               | ◆ 交纳费用。                                       |
| 2  |          | ◆ 设备无信号。                                              | ◆ 检测现场的手机信号。                                  |
|    |          | ◆ 天线安装不牢。                                             | ◆ 检查天线。                                       |
|    |          | ◆ 电源功率不足。                                             | ◆ 更换符合要求的电池。                                  |
|    |          | ◆ SIM 卡没有开通数据业务。                                      | ◆ 开通数据业务。                                     |
| 3  | 串口无法收发数据 | ◆ 串口线未接好。                                             | ◆ 检查串口线接线。                                    |
|    |          | ◆ 串口数据格式设置错误。                                         | ◆ 检查串口波特率等数据格式。                               |